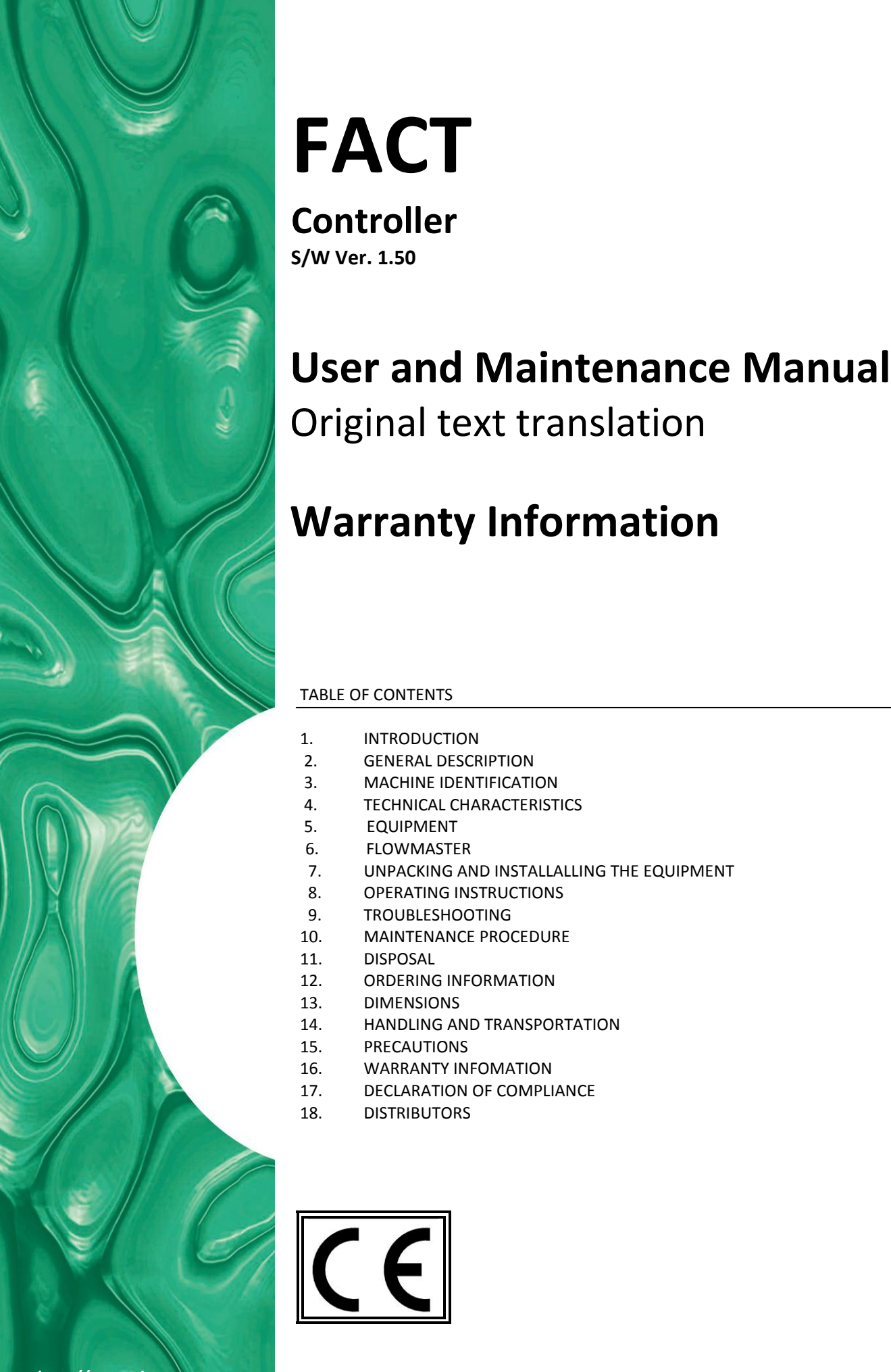

http://www.dropsa.com Via Benedetto Croce, 1 Vimodrone, MILANO (IT) t. +39 02 250791

The manual has been prepared in compliance with Directive CE 06/42

INTRODUCTION

EQUIPMENT

DISPOSAL

DIMENSIONS

PRECAUTIONS

DISTRIBUTORS

CE

**FLOWMASTER** 

3.

4.

5. 6.

7.

8.

9.

**GENERAL DESCRIPTION** 

MACHINE IDENTIFICATION

**OPERATING INSTRUCTIONS** 

MAINTENANCE PROCEDURE

ORDERING INFORMATION

WARRANTY INFOMATION

HANDLING AND TRANSPORTATION

DECLARATION OF COMPLIANCE

TROUBLESHOOTING

**TECHNICAL CHARACTERISTICS** 

UNPACKING AND INSTALLALLING THE EQUIPMENT

C2209IE WK 30/16

Dropsa products can be purchased from Dropsa branches and authorized distributors, visit www.dropsa.com/contact or contact us sales@dropsa.com

## 1. INTRODUCTION

This *User and Maintenance Manual* refers to *FACT* controller. You can find additional copies and newer revisions of this document from our website <u>http://www.dropsa.com</u>. Alternatively contact one of our Sale Offices. Please read this manual carefully, as it contains important information on health safety issues: a copy of this manual should remain with the user of the product.

## 2. GENERAL DESCRIPTION

### **2.1 GENERAL CHARACTERISTICS**

In medium/large lubrication systems it is often necessary to independently monitor and control the flow of each of the lubrication points. FACT CONTROLLER has been designed to monitor and control (via motorized Flowmasters) lubricant flow. This controller is particularly suitable for medium/large lubrication systems. Each FACT can monitor and control up to 16 Flowmasters. Its modular structure allows expansion of the lubrication system without having to change the controller.

#### **2.2 ACCESSORIES**

You can expand the number of flow monitored by the FACT by connecting to FACT EXPANDER that can manages an additional 16 flow meters. Up to seven FACT REMOTE EXPADNER MODULES can be connected to a single FACT enabling the control of up to 128 Flow switches.

With an interface board it is also possible to connect FACT with the previous generation of FACT REMOTE EXPANDER MODULE. In this case maximum number of controllable flow switches is 128. The interface board can be housed inside the FACT EXPANDER box.

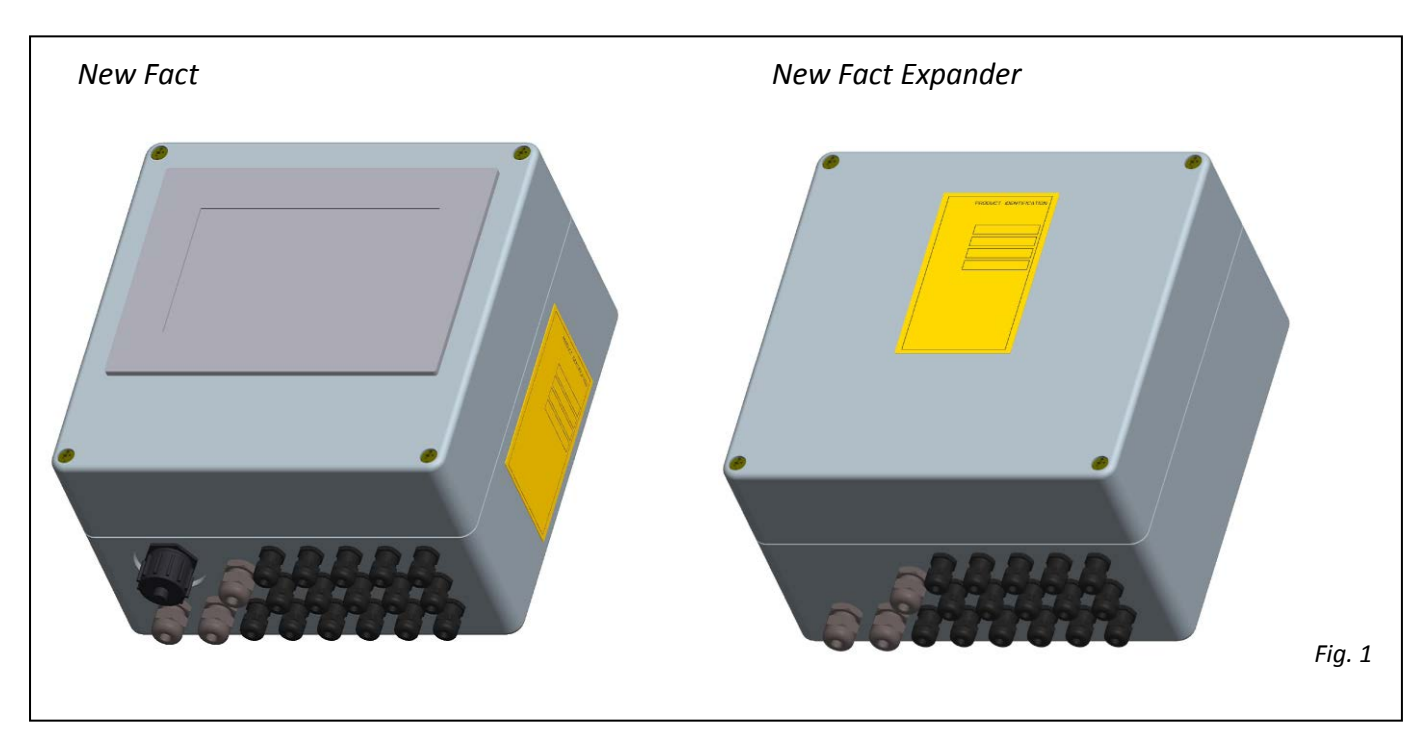

#### **2.3 CONNECTION EXAMPLE**

Below is an example of connection explained before.

#### FACT \ FACT EXPANDER CONNECTION

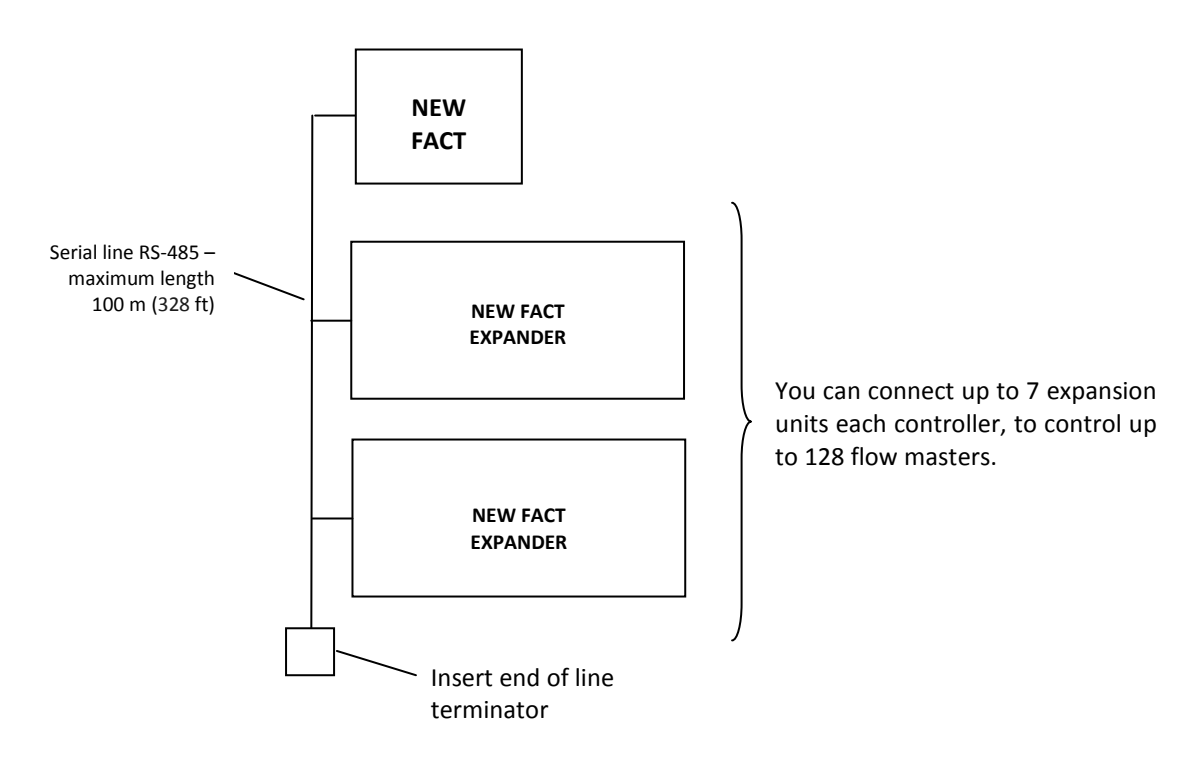

## **2.4 BASIC APPLICATIONS**

FACT is used to manage flowmaster flow measurment and regulation devices (see DROPSA "Flowmaster" product) used primarily in oil recirculating systems. The FACT and Flowmaster products can be used in any applications that requires acurate point-for-point montiroing and control of lubricant flow in oil-recirculation systems

## 3. MACHINE IDENTIFICATION

Product identification label is located on the side of the controller and contains product serial number, voltage and basic technical characteristics.

## 4. TECHNICAL CHARACTERISTICS

| PARAMETER                                                                      | FACT<br>&<br>FACT EXPANDER                   |
|--------------------------------------------------------------------------------|----------------------------------------------|
| Power supply                                                                   | Automatic range : 85÷260 VAC – 50/60 Hz      |
| Power absorption                                                               | 30 W                                         |
| Input signals                                                                  | Flow meters 24 V DC TIPO NPN/PNP             |
| Output signals                                                                 | $\Rightarrow$ Remote alarm 250 V 1A (switch) |
| Max Distance between FACT and FACT-Expander and between FACT and FACT-EXPANDER | 100 m (328 ft)                               |
| Operating temperature                                                          | - 5°C ÷ + 55°C (-41°F ÷ +131°F)              |
| Storage temperature                                                            | -20°C ÷ +65°C (-68°F ÷ +149°F)               |
| Operating humidity                                                             | 90% max                                      |
| Mechanic protection grade                                                      | IP64                                         |

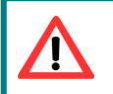

<u>ATTENTION</u>: All electrical equipment must be installed by adequately qualified personnel and in compliance with above specifications and good electrical practice.

# 5. EQUIPMENT

FACT has a touch screen LCD display that allows users to interface and set the operations of controller. A tree structure Submenu allows access to all the parameters. You will see the pages linked from the main display menu listed on in par.9. The panel is installed in a sealed IP64 box seal. Inside the box the controller contains a control PCB where the terminal strip is located to allow for all necessary connections (see par.8.3). The cables come into the device through cable glands.

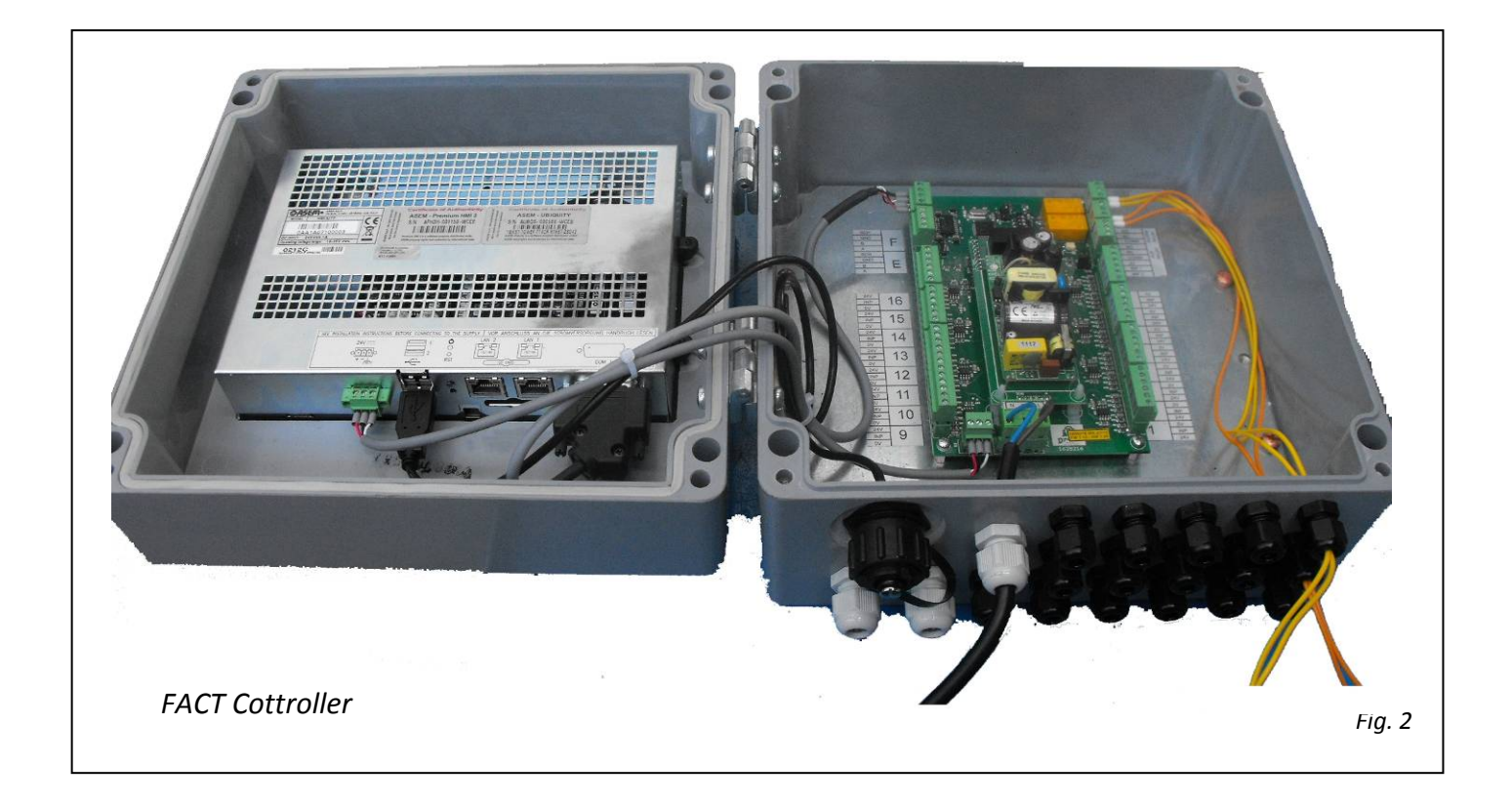

## 6. FLOWMASTER

FLOWMASTER is a volumetric flow meter that allows flow measurement of lubricant independently of temperature and viscosity.

It's equipped by a common base manifold for all types of flowmaster modules. Different modules provide different flow range.

The following table summarizes the flow rates measurable using three types of module available.

| METERING MODULE SIZE |            | CAPACITY  |             |  |
|----------------------|------------|-----------|-------------|--|
| cm³/rev              | cu.in./rev | lt/min.   | gals/min.   |  |
| 5                    | 0,30       | 0,20÷5    | 0,044 ÷ 1,1 |  |
| 10                   | 0,61       | 0,50 ÷ 10 | 0,11÷2,2    |  |
| 20                   | 1,22       | 1 ÷ 20    | 0,22 ÷ 4,4  |  |

The metering module monitors flow with reliability thanks to a satellite, pushed by the lubricant and rotating with an orbital movement and an inductive sensor which can be connected to *FACT-2000*. As satellite rotation speed increases or decreases depending on flow, sensor sends a signal to the controller at each satellite revolution.

The measuring module is connected to the base by four screws, so that any kind of intervention can be carried out without disassembling main or branch piping.

Key advantages of the system:

- System modularity ;
- Flow visual monitoring via transparent cover;
- Flow delivery always guaranteed (even if satellite stops, flow goes on);
- Accurate monitoring of the flow;
- Easy maintenance.

More detailed information related to this product are described in the product manual that can be downloaded from our website http://www.dropsa.com.

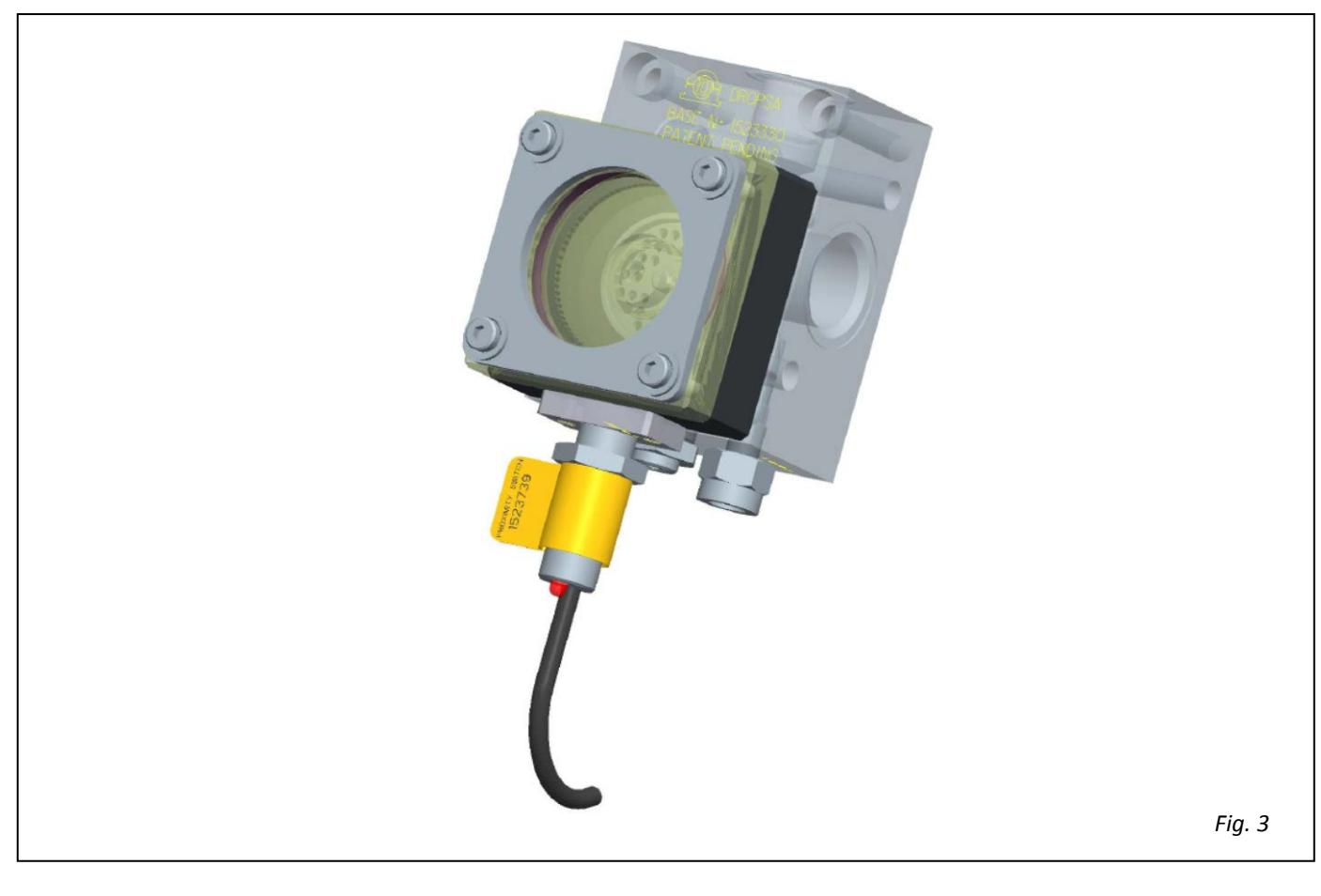

# 7. UNPACKING AND INSTALLALLING

#### 7.1 UNPACKING

Once a suitable location has been found to install the unit remove the equipment from the packaging. No particular disposal procedures are necessary; however packing should be disposed of in accordance with regulations that may be in force in your area or state.

#### 7.2 INSTALLING

Provide adequate space for the installation, leaving minimum 100 mm (3.93 in.) around the controller. Mount the controller at comfortable height to avoid unnatural posture or the possibility of sustaining impacts. For the installation use the four fixing holes (see dimensions in ch. 14). Do not install the controller in particularly aggressive or explosive/flammable environments, if not preventively disposed by the manufacturer.

## 7.3 ELECTRIC CONNECTIONS

### 7.3.1 FACT CPU BOARD

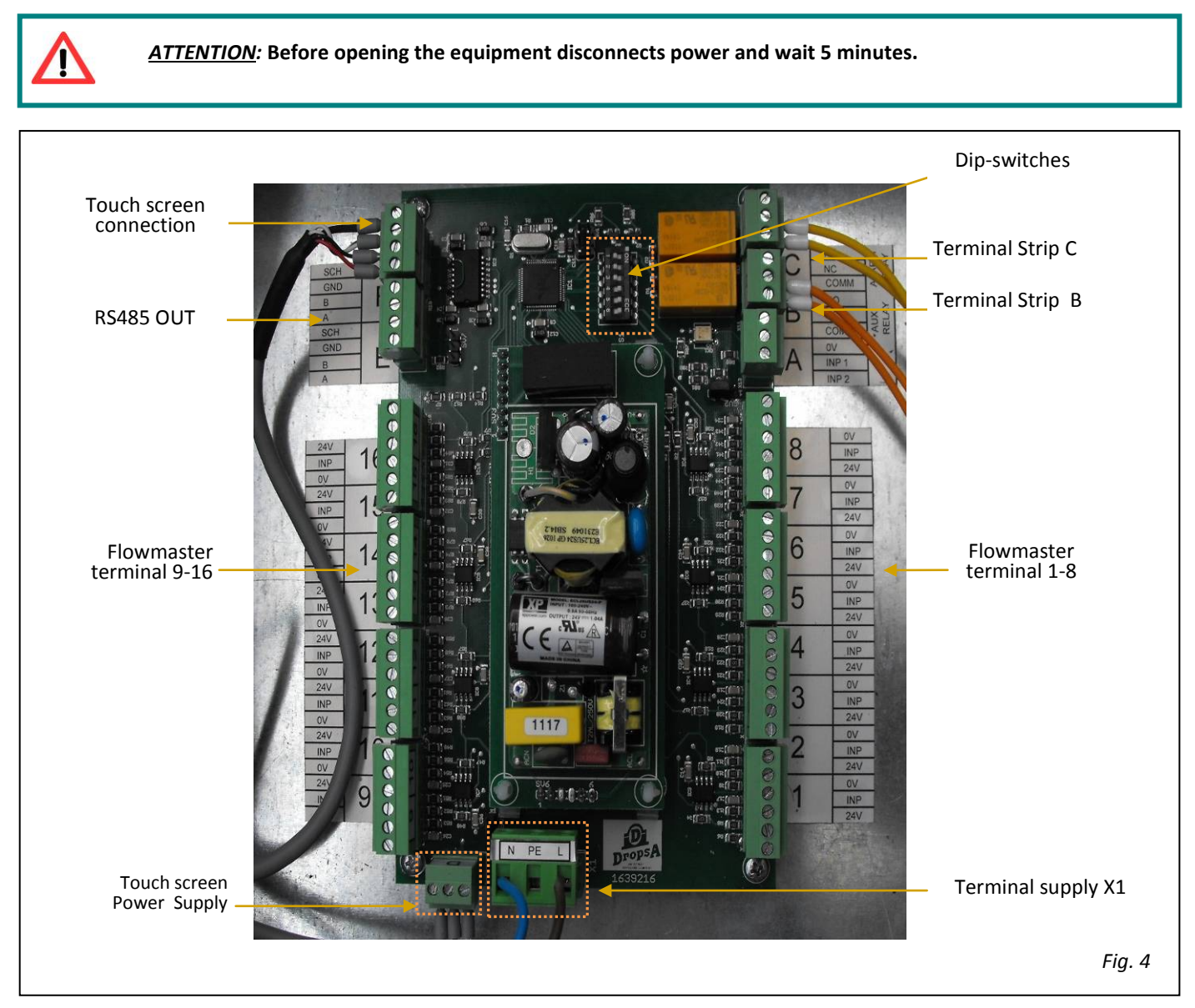

Connect power supply to Terminal X1 (A ferrite must be tightened around the power supply cable).

Connect the flowmaster devices on terminals 1 to 16.

For remote alarm connections various voltage-free contact relays can be used.

Use the following connection for monitoring.

Remote Low Flow Alarm can be connected to Terminal Strip C.

Remote Alarm – user settable based on operating parameter Use Terminal Strip B.

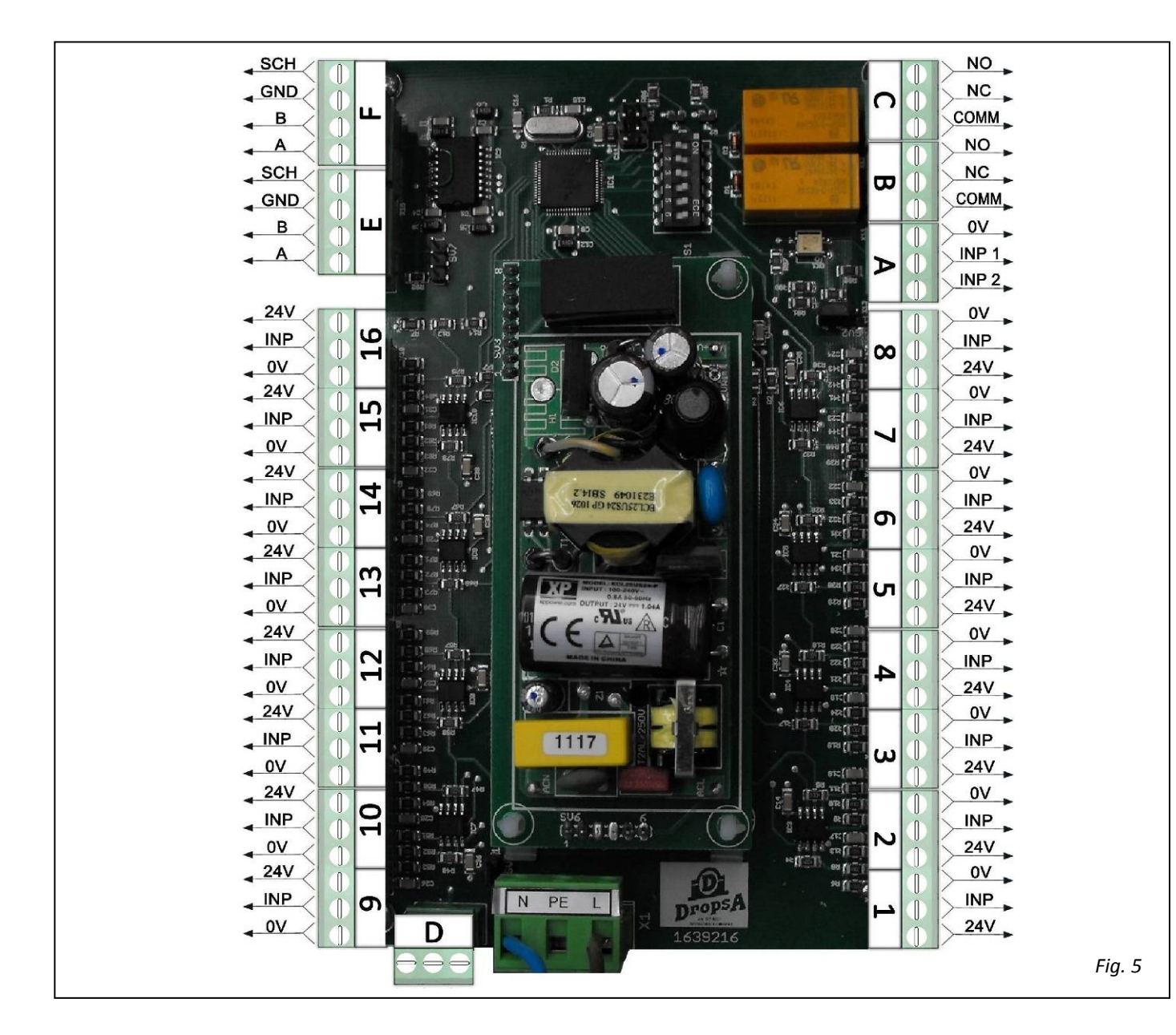

Set the DIP switches as follows depending on if you are using NPN or PNP inputs:

- 1-2-3 off / 4-5-6 ON to set input signals as "N" signals (for NPN inputs)
- 1-2-3-4-5-6 OFF to set input signals as "P" signals (for PNP inputs)

#### 7.3.2 SOFTWARE VERSION

The software version of FACT can be checked on "CHANGE PARAMETERS" menu and it is visible only after logging in with a user with minimum level 4 access rights.

#### 7.3.3 FACT EXPANDER

The EXPANDER is the same of FACT. Therefore the electrical connections are identical to FACT (section 7.3.1). There are only two settings more to do: the setting of RS485 terminating tensile strength (through a termination jumper) and the position of dip-switches.

To set terminating tensile strength you must put the jumper between pins 2-3. The jumper is placed between pins 1-2. If the board in question is not the last of the line and you are linking a series of more fact expander.

The dip-switches is divided into 2 parts: from 1 to 3 sets the number of FACT EXPANDER, and from 4 to 6 sets if the Flowmaster signal is "P" or "N".

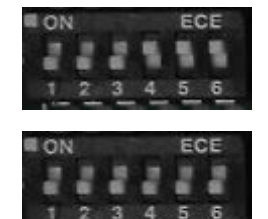

To set the FACT-EXPANDER number, that must be included from 1 to 7 and in sequential order, use the following table.

| N° FACT EXPANDER | DIP-SWITCH 1 | DIP-SWITCH 2 | DIP-SWITCH 3 |
|------------------|--------------|--------------|--------------|
| 1                | ON           | OFF          | OFF          |
| 2                | OFF          | ON           | OFF          |
| 3                | ON           | ON           | OFF          |
| 4                | OFF          | OFF          | ON           |
| 5                | ON           | OFF          | ON           |
| 6                | OFF          | ON           | ON           |
| 7                | ON           | ON           | ON           |

To set the signals from Flowmaster you must set the 3 dip-switches from 4 to 6 ON to configure input signals as signals "P", or set OFF to configure the input signals as signals "N".

| TERMINAL JUMPER | DIP-SWITCH |
|-----------------|------------|
|                 |            |
|                 | Fig. 6     |

# **8. OPERATING INSTRUCTIONS**

Before operating the system:

- $\Rightarrow$  Verify the unit is intact.
- $\Rightarrow$  Check electrical connections have been correctly carried out.

When the system is started for the first time:

 $\Rightarrow$  Set the main operating parameters of FACT (see par. 8.6 CONFIGURATION and par. 8.7 SYSTEM CONFIGURATION).

The following paragraphs contain information on system configuration, flow settings, default parameters, monitoring and controlling lubrication system. In case the system is modified (type/ number of flowmasters), all parameters must be set again.

# 8.1 MONITOR

When turned on, the display shows the Flowmaster status. On the screen displays the nominal value of flow rate setted and value measured for each Flowmaster installed.

- A light indicates that flow behaviour in relation to min and max thresholds, high and low settable (see par.8.3) precisely:
  - Green = measured value between low value and high value
  - Yellow = measured value between the minimum value and low value, or between high value and maximum
  - Red = value lower than minimum value or value greater than maximum value,
  - No colour = no pulses from Flowmaster

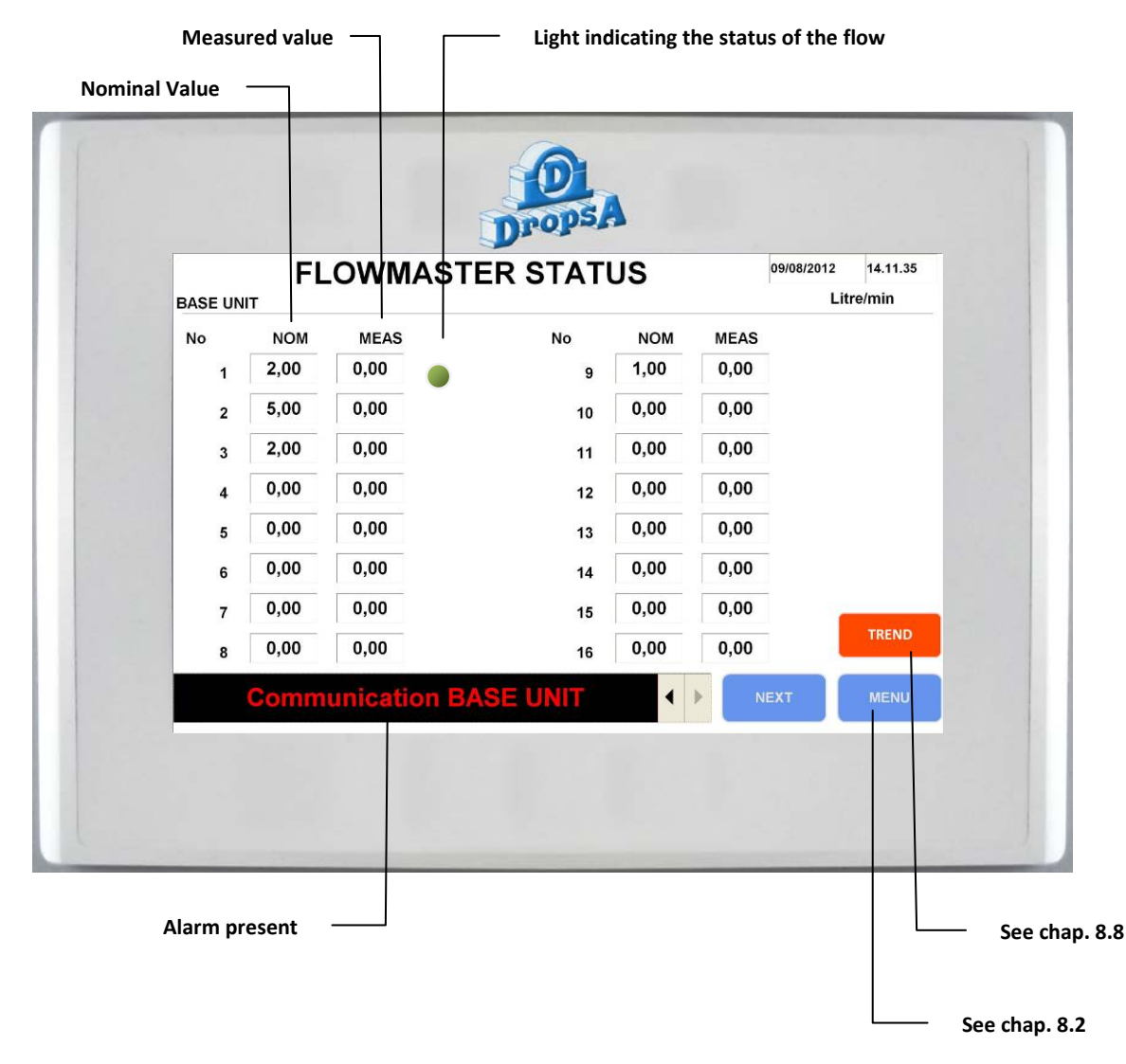

## 8.2 MENU

From the main page by going to the menu screen appears as in the image below. From this dynamic page (the keys appear depending on the type of access that has) can access the various configurations of the FACT. For the password contact Dropsa offices.

| Customizable tex               | t       |               |                     |         |
|--------------------------------|---------|---------------|---------------------|---------|
| DropsA                         | www.dro | opsa.com      | 08/08/2012 14.13.55 |         |
|                                |         |               |                     |         |
|                                |         |               |                     |         |
| CONFIGURATION                  |         | SERS SETTINGS | DISPLAY             |         |
| See chap. 8.6<br>See chap. 8.5 |         | Se            | e chap. 8.3         | ap. 8.: |
|                                |         | See chap. 8.4 |                     |         |

## 8.3 SETTINGS

This page shows types of Flowmaster installed. You can set the nominal values of minimum, low, high and maximum value of each flow.

Once set the nominal flow rate (trough a touch on the box), you can choose whether to insert other values automatically, using the auto set button and selecting flow meter number, or entering values by manually respecting following steps:

Enter value (flow) Rated

Enter value (flow) LOW that will have as value a number less than nominal value Enter value (range) minimum that will have as value a number less than low value Enter value (range) HIGH that will have as value a number higher than face value Enter value (range) MAX that will have as value higher than highest number

If you have several same type of Flowmaster and you want to use same settings for another Flowmaster, you can use the copy button and press the first time on number of Flowmaster to copy and the second time on number of Flowmaster where copy.

|           |      | SE   |      | S    |      |    | 08/08/2012 14.13. |
|-----------|------|------|------|------|------|----|-------------------|
| BASE UNIT |      |      |      |      |      | 1  | Litre/min         |
| No        | NOM  | MIN  | LOW  | HIGH | МАХ  | cc |                   |
| 1         | 2,00 | 2,50 | 4,50 | 5,50 | 7,50 | 5  |                   |
| 2         | 5,00 | 2,50 | 4,50 | 5,50 | 7,50 | 5  |                   |
| 3         | 2,00 | 1,00 | 1,80 | 2,20 | 3,00 | 5  |                   |
| 4         | 0,00 | 0,00 | 0,00 | 0,00 | 0,00 | 5  |                   |
| 5         | 0,00 | 0,00 | 0,00 | 0,00 | 0,00 | 5  |                   |
| 6         | 0,00 | 0,00 | 0,00 | 0,00 | 0,00 | 5  |                   |
| 7         | 0,00 | 0,00 | 0,00 | 0,00 | 0,00 | 5  |                   |
| 8         | 0,00 | 0,00 | 0,00 | 0,00 | 0,00 | 5  |                   |
| AutoSet   | Сору |      |      |      | NE   | ХT | MENU              |

## 8.4 DATA CHANGE

This dynamic page (buttons show up according to access type you have) you can choose the languages, see the level of access and log-in.

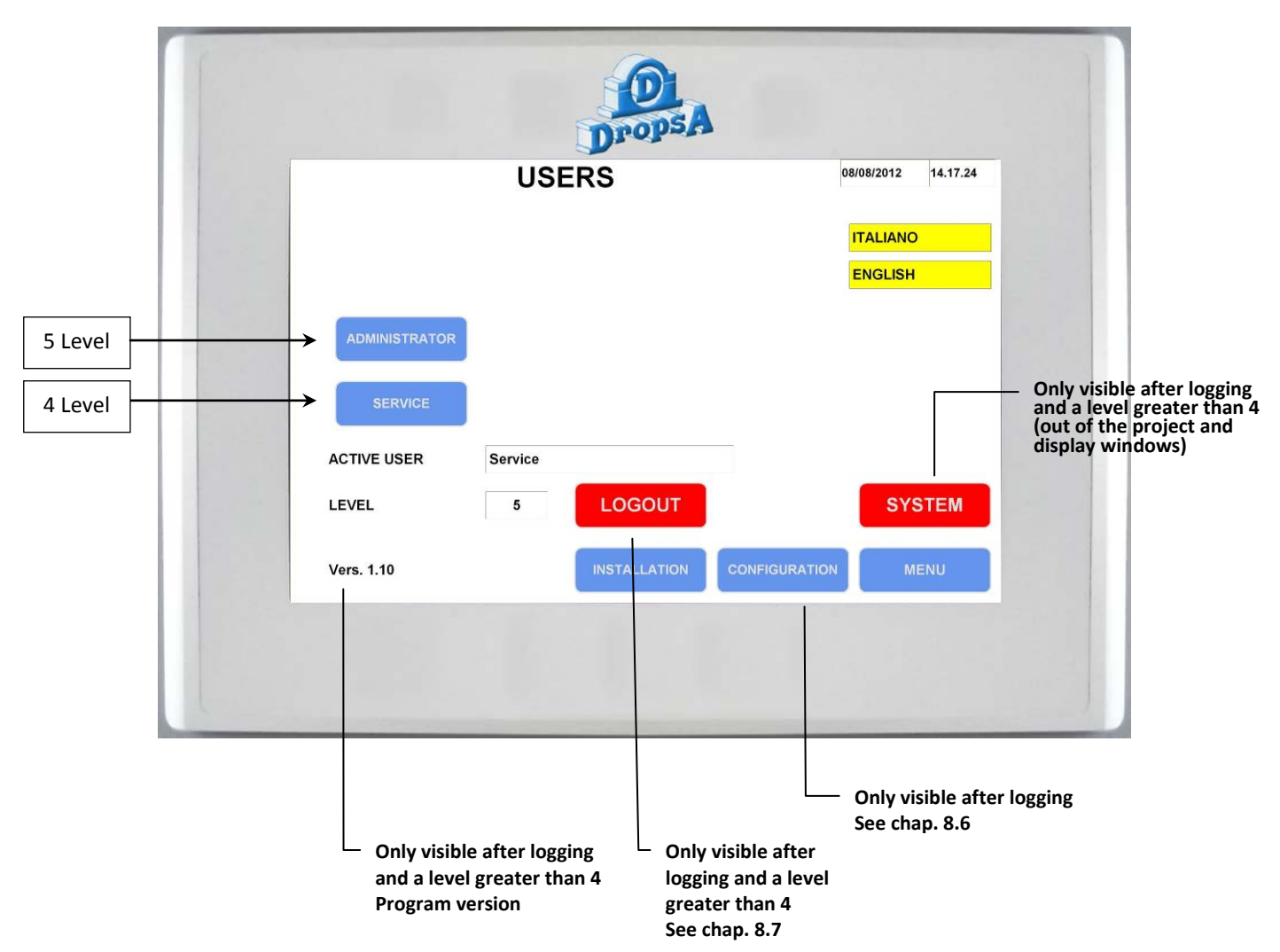

## 8.5 HISTORIAN

This page shows all alarm in the last week, in addition thanks to a USB connector on FACT you can save this data in an USB key.

| HISTO                                           | RY       | 08/08/2012 14.16.43 |
|-------------------------------------------------|----------|---------------------|
| Testo evento                                    | Duration | Date Time           |
| Comunication BASE UNIT Organization UNITA' BASE | 0        | 08/08/2012 13.59.59 |
| Comunicazione UNITA' BASE                       | 4045489  | 08/08/2012 12.42.55 |
|                                                 |          | -                   |
|                                                 |          | Ť                   |
| SaveData                                        |          | MENU                |

## 8.6 CONFIGURATION

This page allows setting:

- A start-up time (time that the system does not give any type of alarm)
- A delayed alarm (system doesn't take into consideration an alarm shorter than this time)
- Measurement unit
- The percentages that the system uses to create the value of auto set Flowmaster
- Auxiliary relay mode (must intervene with low value / high / max of Flowmaster, see cap.8.3, or with an external alarm from a Fact-expander/New Fact-expander).

| SYSTEM                                                                      | CON    | IFIG | UR | RATION | 09/08/2012 14.12.12 |
|-----------------------------------------------------------------------------|--------|------|----|--------|---------------------|
| START TIME                                                                  | 0      | •    | 1  | hh.mm  | UNITS               |
| ALARM DELAY                                                                 | 0      | •    | 5  | mm.ss  |                     |
| ALARMS and WARNINGS %                                                       |        |      |    |        |                     |
| UTOSET LOW VALUE                                                            | -      | 10   | %  |        |                     |
| AUTOSET HIGH VALUE                                                          | +      | 10   | %  |        |                     |
| AUTOSET MIN VALUE                                                           | -      | 50   | %  |        |                     |
| AUTOSET MAX VALUE                                                           | +      | 50   | %  |        |                     |
| AUXI RELAY CONTROLLED BY<br>C LOW VALUE<br>HIGH VALUE<br>MAX ALARM<br>C EYT | ,<br>, |      |    |        | MENU                |

#### 8.7 INSTALLATION

You can set how many fact-expanders are installed \ managed and set the types of Flowmaster installed throughout the system. Set the number of expansions by a touch on the appropriate box and enter the base unit and any installed expansion Flowmaster its connected (always through a touch on the boxes).

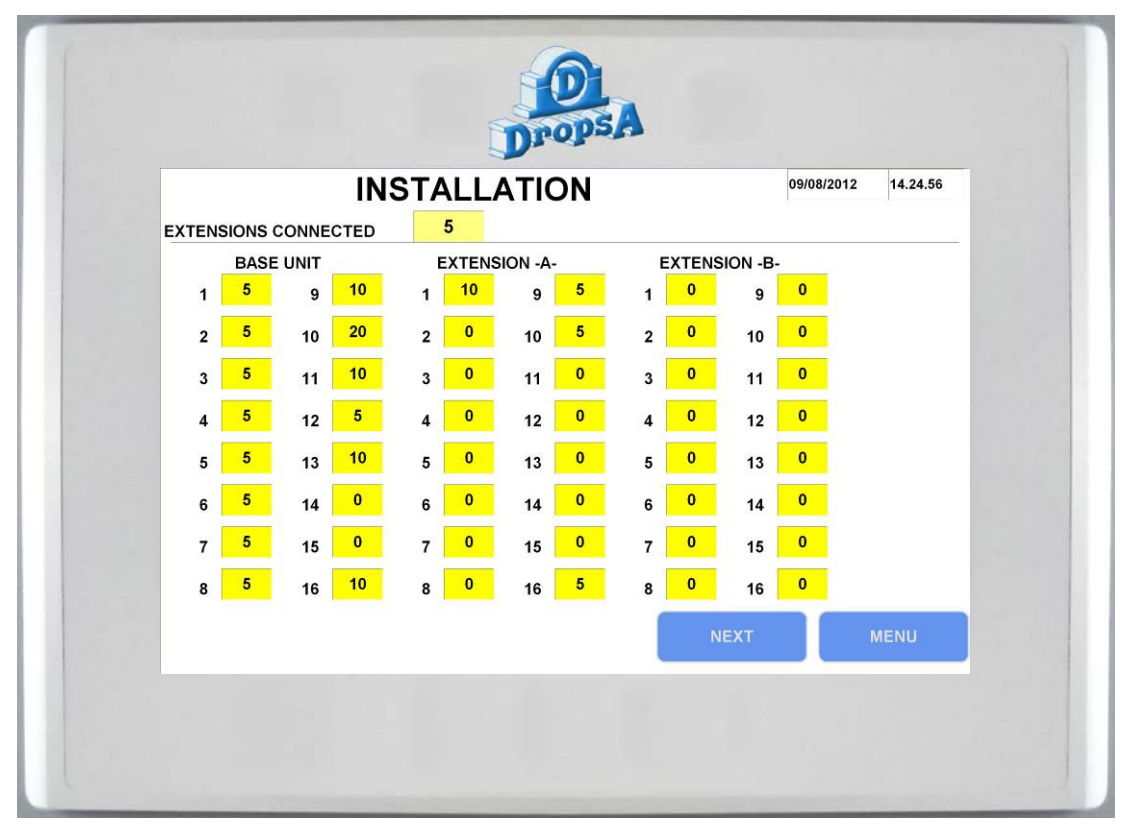

## 8.8 TREND

Trend page shows a graphic of flow measurement. Total period of graphic is 8 hours and it's possible to set the scale range of measure value for each flow channel. It's possible to hide or display a measure channel.

The measure graphic is active and memorize only when the page is showed, when the page is closed all data are cleared.

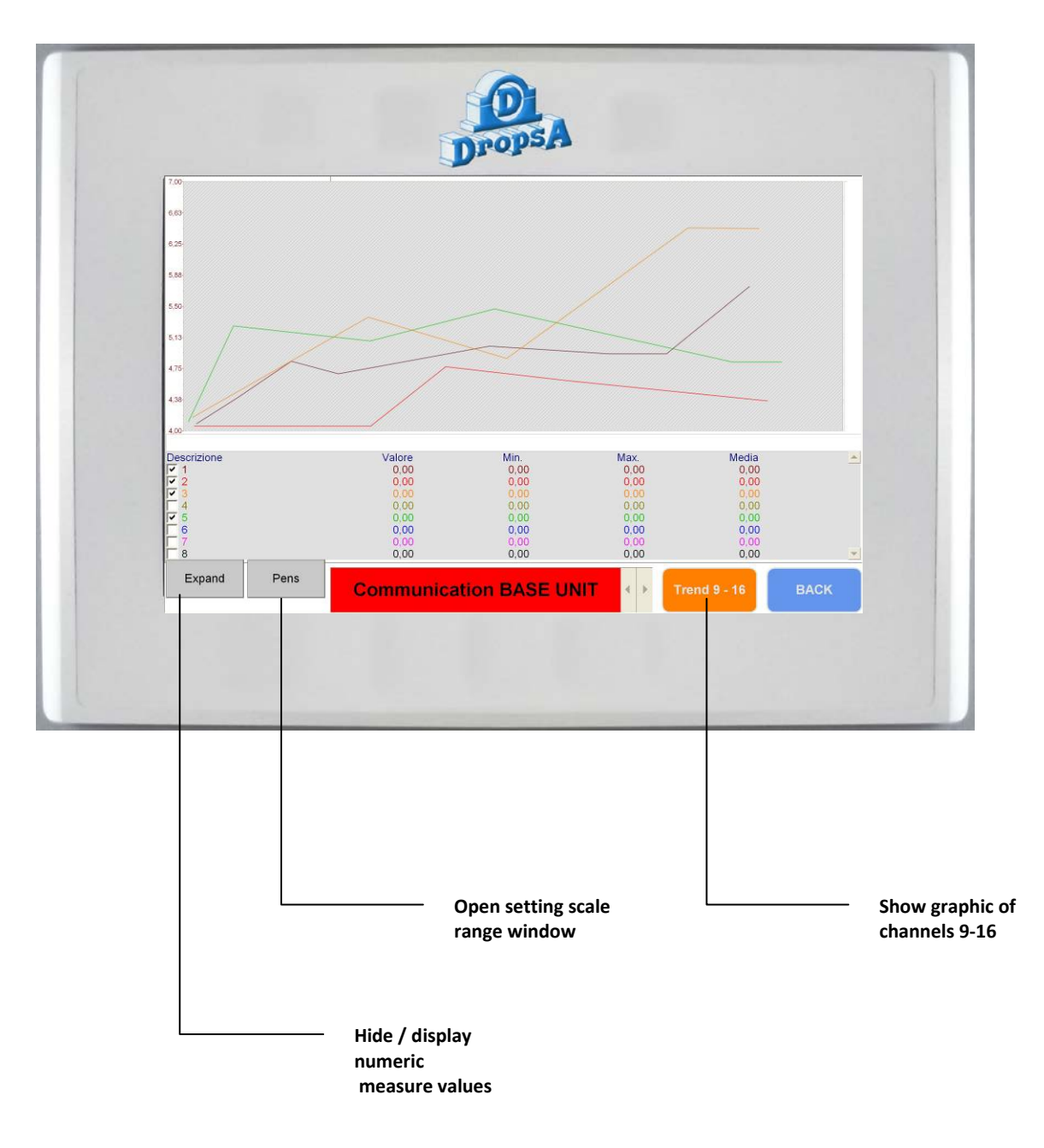

## 9. TROUBLESHOOTING

The following diagnostic table indicates the main anomalies which may be encountered, the probable causes and possible solutions. If you cannot solve the problem, do not attempt to disassemble parts of the machine but contact the **Eng. Dept. of DROPSA S.p.A.** 

| PROBLEM                                                        | PROBABLE CAUSE                   | SOLUTION                                           |
|----------------------------------------------------------------|----------------------------------|----------------------------------------------------|
| No flow reading                                                | Lack of lubricant in the system  | Check the system. Refill lubricant, if required.   |
| The controller does not switch<br>ON. (Display is lighted out) | Incorrect flowmaster connections | Verify electric connections                        |
|                                                                |                                  | Switch OFF the controller, disconnect FACT         |
|                                                                |                                  | expanders (where provided) and verify controller   |
|                                                                |                                  | OFF the controller and connect expansions again.   |
| Communication error                                            | Incorrect setting jumpers        | Check that jumpers on all devices is set correctly |

## **10. MAINTENANCE PROCEDURE**

*FACT* ordinary maintenance:

- Clean FACT-2000 box with a damp cloth. Do not use solvents.
- Check cable glands are tightened.

The electronic system does not require any maintenance.

## **11. DISPOSAL**

During maintenance or disposal of the machine care should be taken to properly dispose of environmentally sensitive items. Refer to local regulations in force in your area.

When disposing of this unit, it is important to ensure that the identification label and all the other relative documents are also destroyed.

## **12. ORDERING INFORMATION**

#### **NEW FACT AND NEW FACT EXPANDER**

| DESCRIPTION   | PART NUMBER |
|---------------|-------------|
| FACT          | 1643150     |
| FACT EXPANDER | 1643155     |

#### **RICAMBI NEW FACT AND NEW FACT EXPANDER**

| DESCRIPTION                 | PART NUMBER |
|-----------------------------|-------------|
| Touch screen operator panel | 1639217     |
| electronic board            | 1639216     |
| USB connection              | 0039332     |
| USB connector cover         | 0039333     |
| PG9 gland                   | 0038605     |
| PG7 gland                   | 3167122     |

### FLOWMASTER COMPLETE MODULE

|             | Flov | v r/min | Soncor tuno | Matarial  |
|-------------|------|---------|-------------|-----------|
| PART NOWBER | cm³  | cu. in. | Sensor type | wateria   |
| 1523730     | 5    | 0,30    |             |           |
| 1523740     | 10   | 0,61    | NPN         | AISI 316  |
| 1523750     | 20   | 1,22    |             |           |
| 1523870     | 5    | 0,30    |             |           |
| 1523880     | 10   | 0,61    | PNP         |           |
| 1523890     | 20   | 1,22    |             |           |
| 1523732     | 5    | 0,30    |             |           |
| 1523742     | 10   | 0,61    | NPN         |           |
| 1523752     | 20   | 1,22    |             |           |
| 1523872     | 5    | 0,30    |             | Aluminium |
| 1523882     | 10   | 0,61    | PNP         |           |
| 1523892     | 20   | 1,22    |             |           |

#### FLOWMASTER SPARE PARTS

| PART NUMBER | DESCRIPTION                                  |
|-------------|----------------------------------------------|
| 1523330     | MODULAR BASE FOR 1523730/740/750/870/880/890 |
| 1523332     | MODULAR BASE FOR 1523732/742/752/872/882/892 |
| 1523734     | FORM MEASURING FOR 1523730                   |
| 1523735     | FORM MEASURING FOR 1523732                   |
| 1523744     | FORM MEASURING FOR 1523740                   |
| 1523745     | FORM MEASURING FOR 1523742                   |
| 1523754     | FORM MEASURING FOR 1523750                   |
| 1523755     | FORM MEASURING FOR 1523752                   |
| 1523874     | FORM MEASURING FOR 1523870                   |
| 1523875     | FORM MEASURING FOR 1523872                   |
| 1523884     | FORM MEASURING FOR 1523880                   |
| 1523885     | FORM MEASURING FOR 1523882                   |
| 1523894     | FORM MEASURING FOR 1523890                   |
| 1523895     | FORM MEASURING FOR 1523892                   |

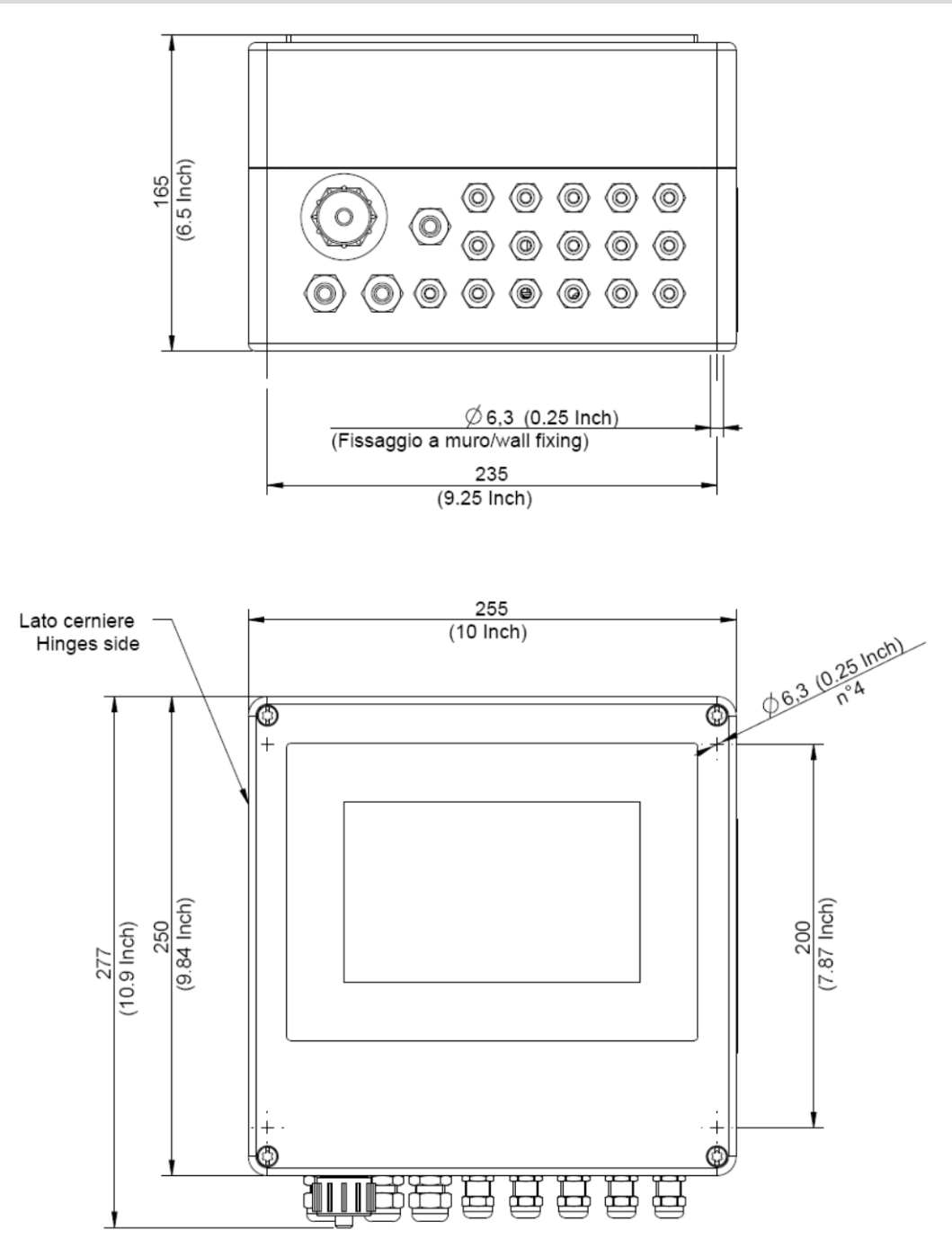

FACT and FACT EXPANDER have the same overall dimensions and fixing.

## **14. HANDLING AND TRANSPORTATION**

**FACT** controllers are packed and dispatched in cardboard containers. During transportation and storage always maintain the unit the right way up as indicated on the box. On receipt check that the packaging has not been damaged and store the **FACT** in a dry place. **Due to equipment small dimensions, it is not necessary the use of material handling equipment.** 

## **15. PRECAUTIONS**

It is necessary to read and understand the possible hazards and risks involved when using a *FACT-2000* controller. The operator must fully understand the hazards explained in this manual.

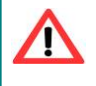

**<u>ATTENTION</u>**: Any type of intervention must not be carried out without having unplugged the equipment from power supply. Make sure that no one can start it up again during the intervention. All the installed electric and electronic equipment and basic components must be grounded.